## Requirement

There are nearly **3.35 lakh single member AAY families** found in the RCMS database. This number is huge in proportion to the total number of AAY families in the state and has increased tremendously in the last 2 years. It is assumed that many of these families may not be existing in reality. Hence a module for verification of these families have been provided in two broad categories:

- Single member AAY families having name change history- These are those single member families where the RCMS names have been changed through Form 5 or Self Service at some point of time. There could be chances that the particular card belonged to someone else and it was first seeded with another person's aadhaar and then the name was changed .This lot has to be dealt with first.
- 2. **Single member AAY families not having any name change history** These are those families which do not have any name change history. There could be chances that these have been linked with another person's aadhaar and the name would be changed later on.

The facility of verification has been given in the login of Area Inspector. The user manual is given below:

1

Area Inspector logs into **Supply Chain Portal**. Then he/she goes to "**Ration Card Process**" and selects the submenu- "**AAY single member family verification**". The page below opens. He/ She has to select the category from the dropdown. RC with name change history should be dealt with first.

|                                                             | =                   |                                                                                  |        | Sghosh BlockInspector |
|-------------------------------------------------------------|---------------------|----------------------------------------------------------------------------------|--------|-----------------------|
|                                                             | AAY SINGLE MEMBER F |                                                                                  |        |                       |
| Verify Duplicate/Death/Inelig                               | SELECT AAY FAMILY   | PLEASE SELECT                                                                    |        |                       |
| RC Approval (Online)                                        |                     | PLEASE SELECT<br>RC HAVING NAME CHANGE HISTORY<br>RC WITHOUT NAME CHANGE HISTORY | SEARCH |                       |
| RC Approval (Offline)                                       |                     |                                                                                  |        |                       |
| <ul> <li>Migrant Labour</li> <li>Aadhaar Linking</li> </ul> |                     |                                                                                  |        |                       |
| Mobile Linking Report                                       |                     |                                                                                  |        |                       |
| Undistributed Card                                          |                     |                                                                                  |        |                       |
| Check Status     Administration                             |                     |                                                                                  |        |                       |
| FPS Vacancy                                                 |                     |                                                                                  |        |                       |
| Common Application Form                                     |                     |                                                                                  |        |                       |
| Ration Card - Process                                       |                     |                                                                                  |        |                       |
|                                                             |                     |                                                                                  |        |                       |

The screen given below shall be displayed with previous name in RCMS, Current name in RCMS and name from Aadhaar. Inspector shall check whether the names are of the same person. If the names seem to belong to same person then the card may be kept active and if seem to belong to different persons then the card may be deactivated by selecting the **Deactivate** button.

| *                               | =                     |                               |                           | sghosh Bloo         | :kinspector Please Select 🗸 🕪 🛛 |
|---------------------------------|-----------------------|-------------------------------|---------------------------|---------------------|---------------------------------|
| ٢                               | AAY SINGLE MEMBER FAM | /ILY                          |                           |                     | Home / Digi                     |
| Verify Duplicate/Death/Inelig   | SELECT AAY FAMILY     | RC HAVING NAME CHANGE HISTORY | ~                         |                     |                                 |
| Name mismatch-RC&Adhar          |                       |                               | SEARCH                    |                     |                                 |
| RC Approval (Online)            | COUNT: <b>30</b>      |                               |                           |                     |                                 |
| RC Approval (Offline)           | RC NUMBER             |                               |                           |                     |                                 |
| Migrant Labour                  | Court .               |                               |                           |                     |                                 |
| Aadhaar Linking                 | Search                |                               | Fyport To Evcel (Details) |                     |                                 |
| Mobile Linking Report           | Trans.                |                               |                           |                     |                                 |
| Undistributed Card              | RCNO                  | EKYC NAME                     | PREEVIOUS NAME            | CURRENT NAME        | MARK                            |
| Check Status                    | 0019778193            | REKHA BERA                    | REKHA RANI JANA           | REKHA BERA          | KEEP ACTIVE DEACTIVE            |
| Administration                  | 0019778510            | HEMANTA BALA KUILYA           | HEMANTA BALA KUILA        | HEMANTA BALA KUILYA | KEEP ACTIVE DEACTIVE            |
| FPS Vacancy                     | 0019895044            | PRASUN SAMANTA                | CHANCHALA PRAMANIK        | PRASUN SAMANTA      | KEEP ACTIVE DEACTIVE            |
| Common Application Form         | 0019896226            | TULSIBALA SAMANTA             | TULSI SAMANTA             | TULSIBALA SAMANTA   | KEEP ACTIVE DEACTIVE            |
| Ration Card - Process           | 0019896447            | PUSHPA DAS                    | PUSDAS DAS                | PUSHPA DAS          | KEEP ACTIVE DEACTIVE            |
| O Form Receive Count in Duary   | 0019896520            | RUMA RANI JANA                | RUMARANI JANA             | RUMA RANI JANA      | KEEP ACTIVE DEACTIVE            |
| O Special Coupon                | 0019897227            | <b>BIJALI PACHHAR</b>         | BIJALI PACHAR             | BIJALI PACHHAR      | KEEP ACTIVE DEACTIVE            |
| O Tagging beneficiary for speci | 0020012818            | MALAY SAMANTA                 | KUMARI DHARA              | MALAY SAMANTA       | KEEP ACTIVE DEACTIVE            |

System will seek a confirmation on selecting the keep Active button. If the names seem to belong to same person then the button –**Confirm & Keep Active** may be selected.

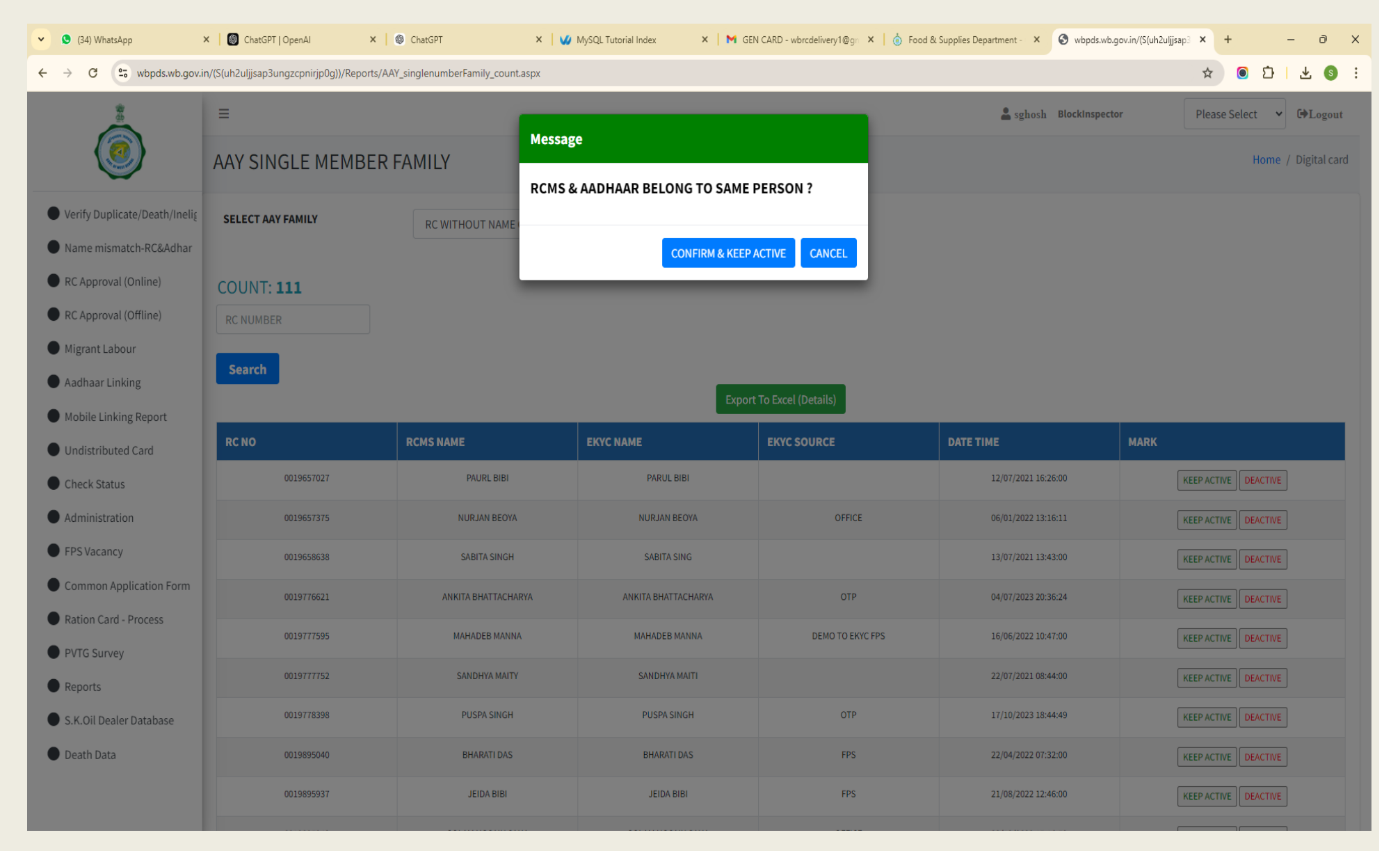

4

Similarly on selecting the Deactivate button another confirmation pop up shall spring up. If the names seem to belong to different persons the Inspector shall select the **Confirm and Deactivate** button or else the Cancel button.

| Ξ                        |                         |                                                   |                        | 💄 sghosh 🛛 Blockinspecto | or Please Select 👻 🕩 Logout |
|--------------------------|-------------------------|---------------------------------------------------|------------------------|--------------------------|-----------------------------|
| AAY SINGLE MEMBER FAMILY |                         | essage                                            |                        |                          | Home / Digital card         |
| SELECT AAY FAMILY        | RC WITHOUT NAME         | CMS NAME & AADHAAR NAME BELC<br>IFFERENT PERSON ? | DNG TO                 |                          |                             |
| COUNT: 111               |                         | CONFIRM & DEACTIVATE C                            | ANCEL DEACTIVATION     |                          |                             |
| RC NUMBER                |                         |                                                   |                        |                          |                             |
|                          |                         | Ехро                                              | ort To Excel (Details) |                          |                             |
| RC NO                    | RCMS NAME               | EKYC NAME                                         | EKYC SOURCE            | DATE TIME                | MARK                        |
| 0019657027               | PAURL BIBI              | PARUL BIBI                                        |                        | 12/07/2021 16:26:00      | KEEP ACTIVE DEACTIVE        |
| 0019657375               | NURJAN BEOYA            | NURJAN BEOYA                                      | OFFICE                 | 06/01/2022 13:16:11      | KEEP ACTIVE DEACTIVE        |
| 0019658638               | SABITA SINGH            | SABITA SING                                       |                        | 13/07/2021 13:43:00      | KEEP ACTIVE DEACTIVE        |
| 001077223                | ANIVITA DI IATTA CHADVA |                                                   | OTD                    | 0 # 107 10000 00.02.0 #  |                             |

Once all RCs listed in the RC having name change history have been cleared then the Inspector shall select the option "**RC without name change history**".

| Image: Sector Advisor Formulation         Image: Sector Advisor Formulation                                                                                                    |                                                                                                    | =                                                                                          | Sghosh BlockInspector |
|----------------------------------------------------------------------------------------------------|----------------------------------------------------------------------------------------------------|--------------------------------------------------------------------------------------------|-----------------------|
| • Verify Duplicate/Death/left       select Aar FAMILY       PLEASE SELECT       select Charge FAMILY         • Name mismatch-RC&Addma       PLEASE SELECT       select Charge FAMILY       RC HAVING NAME CHANGE HISTORY         • RC Approval (Offline)       returned for the select for the select f | ٢                                                                                                    | AAY SINGLE MEMBER FAMILY                                                                   |                       |
| Ration Card - Process                                                                                                    | <ul> <li>Verify Duplicate/Death/Inelig</li> <li>Name mismatch-RC&amp;Adhar</li> <li>RC Approval (Online)</li> <li>RC Approval (Offline)</li> <li>Migrant Labour</li> <li>Aadhaar Linking</li> <li>Mobile Linking Report</li> <li>Undistributed Card</li> <li>Check Status</li> <li>Administration</li> <li>FPS Vacancy</li> <li>Common Application Form</li> <li>Ration Card - Process</li> </ul> | SELECT AAY FAMILY PLEASE SELECT C HAVING NAME CHANGE HISTORY C WITHOUT NAME CHANGE HISTORY |                       |

The page as shown below will be displayed with the RCMS name as well as the e KYC name i.e the name received from Aadhaar. Inspector shall check whether the names are of the same person. If the names seem to belong to same person then the card may be kept active and if seem to belong to different persons then the card may be deactivated by selecting the **Deactivate** button. Confirmation will be sought in both cases and on confirm the card will be deactivated or kept active.

| =                                 |                 |                             |                   | 💄 sghosh 🛛 Blockinspecto | Please Select 👻 🗭 Logout |
|-----------------------------------|-----------------|-----------------------------|-------------------|--------------------------|--------------------------|
| AAY SINGLE MEMBER FAMILY          |                 | ssage                       |                   |                          | Home / Digital card      |
|                                   |                 | MS NAME & AADHAAR NAME BELC | ONG TO            |                          | Home y bigrar card       |
| SELECT AAY FAMILY                 | RC WITHOUT NAME | FERENT PERSON ?             |                   |                          |                          |
| COUNT: 111<br>RC NUMBER<br>Search |                 | CONFIRM & DEACTIVATE CA     | NCEL DEACTIVATION |                          |                          |
| RC NO                             | RCMS NAME       | EKYC NAME                   | EKYC SOURCE       | DATE TIME                | MARK                     |
| 0019657027                        | PAURL BIBI      | PARUL BIBI                  |                   | 12/07/2021 16:26:00      | KEEP ACTIVE DEACTIVE     |
| 0019657375                        | NURJAN BEOYA    | NURJAN BEOYA                | OFFICE            | 06/01/2022 13:16:11      | KEEP ACTIVE DEACTIVE     |
| 0019658638                        | SABITA SINGH    | SABITA SING                 |                   | 13/07/2021 13:43:00      | KEEP ACTIVE DEACTIVE     |
| 01077631                          |                 |                             | OTD               | 04/07/000000.04          |                          |

If the names seem to belong to same person then the card may be kept active by selecting the **Keep Active** button. Confirmation will be sought as shown below and on confirmation the details will be removed from the list and card would remain active.

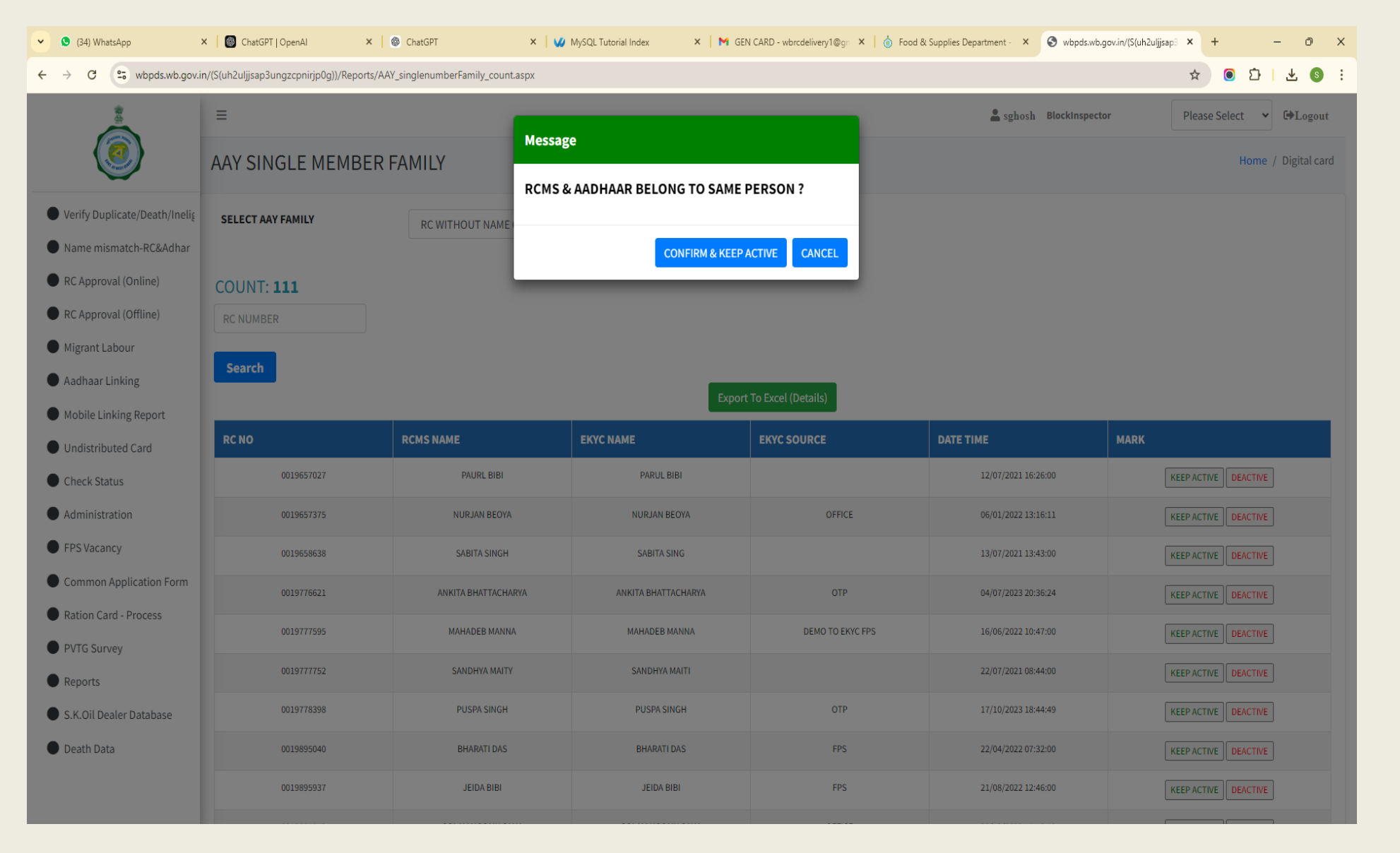